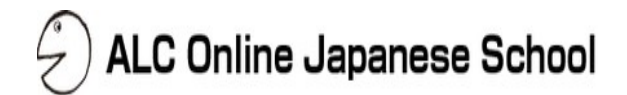

# ALC Online Japanese School

# User Manual For Students - Normal member-

目次

| 1. Log in                     | 3  |
|-------------------------------|----|
| 2. Updating Your Profile      | 4  |
| 3. Searching For Lessons      | 5  |
| 4. Lesson Reservation         | 7  |
| 5. Changing Your Textbook     | 9  |
| 6. Cancelling A Lesson        | 10 |
| 7. Searching For Textbooks    | 11 |
| 8. Taking lessons             | 12 |
| 9. Memo                       | 19 |
| 10. Comments From Teachers    | 20 |
| 11. Lesson Rating             | 21 |
| 12. Purchasing a course       | 23 |
| 13. Purchase / Lesson History | 26 |
| 14. Log out                   | 27 |

| 15. Announcements          | 29 |
|----------------------------|----|
| 16. Changing your password | 30 |
| 17. FAQ                    | 31 |
| 18. Contact                | 32 |
| 19. Equipment              | 33 |

## 1. Log in

Login to ALC Online Japanese School

#### [Login - Computer]

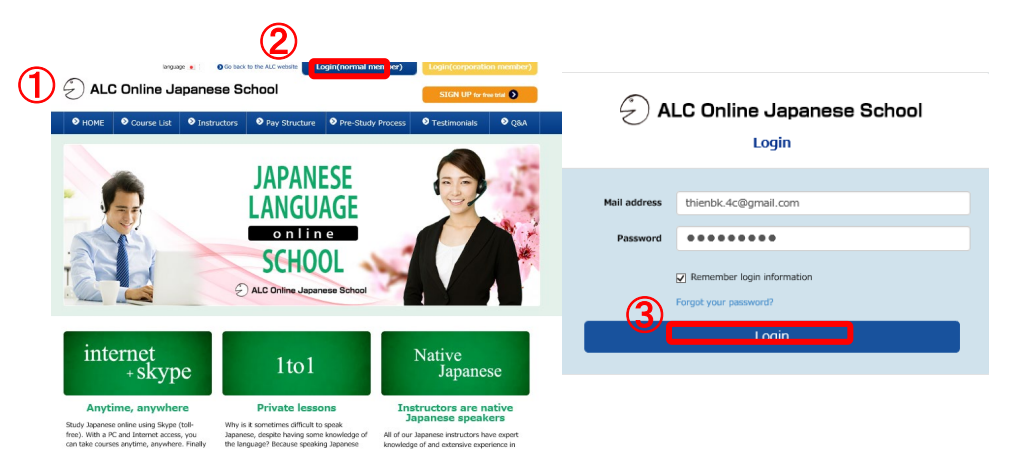

#### [Login (Smartphone / Tablet) ]

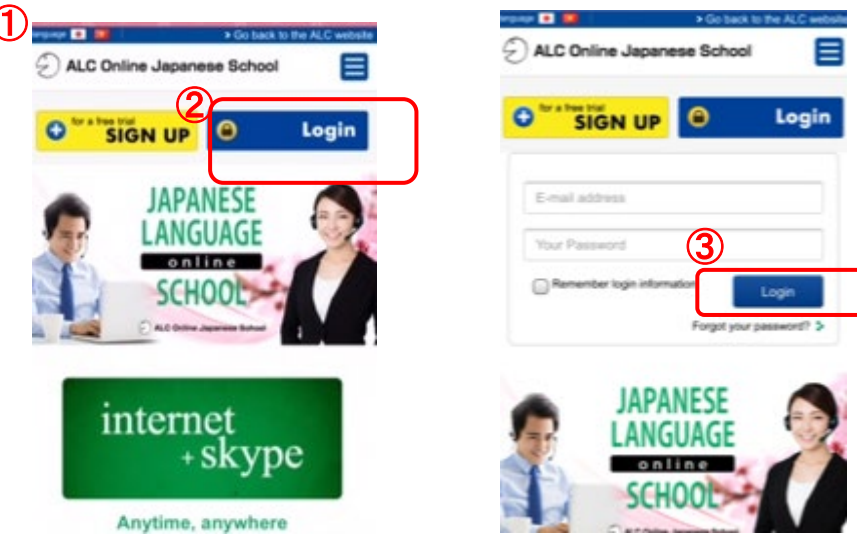

#### Open your browser and go to the ALC Online English website (https://nihongo.alc.co.jp/en/home)

ALC Online Japanese School

- 2 Click on [Login (normal member )]
- ③ If you forgot your password, click [forget your password?] after you click on [Login(normal member)].

- Open your browser and access "ALC Online Japanese School" (https://nihongo.alc.co.jp/en/home).
- ② Click on [Login(normal member)] If you forgot your password, click [forget your password?] after you click on [Login(normal member)].

## 2. Updating Your Profile

When you log in for the first time, please update your profile.

You can enter your introduction paragraph and/or a profile picture.

This way, the instructor will have a chance to read about you before the lesson.
\*Lesson reservations cannot be completed without a registered Skype name.

|             |                            | *Lesson reservations cannot                                                            | ; De |
|-------------|----------------------------|----------------------------------------------------------------------------------------|------|
| <b>(T</b> ) | Change registered informat |                                                                                        | , (  |
| ຶເ          | Manuals/Useful Information | 🕤 ALC Online Japanese School 🖌 🗮                                                       | 1    |
|             | 8 FAQ                      | If you have any questions, please contact us via the inquiry form. Contact Us $\geq 2$ |      |
|             | Contact us                 |                                                                                        |      |
|             |                            |                                                                                        |      |

|                                                                          | Profile picture                                        |
|--------------------------------------------------------------------------|--------------------------------------------------------|
| Name                                                                     | Nickname                                               |
| Thion NY                                                                 | Thioppy0101                                            |
| *Not made public                                                         | Must not exceed 16 single-byte alphanumeric characters |
| Slamo Mama                                                               | Inii addrosa                                           |
|                                                                          |                                                        |
| (Confirming Your Skype Name) (PDE)Please oheck again. Area of residence: | Display language:                                      |
| Sapan                                                                    |                                                        |
| Time zone:                                                               |                                                        |
| (GMT+08:00) Irkutsk, Ulaan Bataar                                        |                                                        |
| Self-introduction                                                        |                                                        |
|                                                                          |                                                        |
|                                                                          |                                                        |
|                                                                          |                                                        |
|                                                                          |                                                        |
|                                                                          |                                                        |
|                                                                          |                                                        |

#### [Opening your profile]

- Click on [Change registered information] from the menu and click [Basic information].
  - ★ When using a smartphone, tap the 「≡」 and click 「Change registered information」

#### [Registration and Changing Information]

- 2 The 「Change registered information 」 will open. Nicknames, Skype names, Area of residence, Display language, Time zone, introduction messages, profile pictures, and profiles can be changed. Information other than the above can be changed by the office. Please contact the office if you wish to change them.
- ③ Your profile picture can be changed by clicking on [Profile picture].
   \*A 500px\*600px portrait image is recommended for the profile picture. (The picture may be stretched if a different resolution is set.)
- Be careful not to mistake your "Skype name" with the "Displayed Skype name" when changing "Skype name." Please see the "Skype Setup Manual (6. Confirm Skype name) for your Skype name. <u>https://bit.ly/2X5yDYd</u>
- (5) You cannot change your name and mail address.
- 6 Enter the information you want your teacher to see in  $\cite{see}$  introduction] .
- O Your changes will be saved once you click on  $\ensuremath{\,^{\mbox{-}}}\xspace$  Update] .

| D | • Reserve lesson | > | 🗧 ALC Online Japanese School  🛨 🚍                                                                                      |
|---|------------------|---|----------------------------------------------------------------------------------------------------|
|   | Instructor list  |   | If you have any questions, please contact us via the inquiry form.<br>Contact Us $\geq \!\!\!\!\!\!\!\!\!\!\!\!\!\!\!$ |
|   | Search textbooks |   |                                                                                                    |

| • | Reserve lesson                                                                        | *Lesson cancellations must be completed at least 24 hours pri                   | or to the start of the lesson. |
|---|---------------------------------------------------------------------------------------|---------------------------------------------------------------------------------|--------------------------------|
| A | wailable lessons                                                                      |                                                                                 |                                |
| 1 | Free Lesson(JLPT N4-N3/ N2 equivalent)                                                |                                                                                 | •                              |
|   | "The first half of the title is the lesson name, and the second half in the<br>right. | brackets () is the course name. Please select the lesson to be reserved by pres | sing "▼" on the far            |

| Self-introduction | 1     |       | From the              | administrative office |  |
|-------------------|-------|-------|-----------------------|-----------------------|--|
| Gender            |       |       |                       |                       |  |
| ✓ Male            | V Fer | nale  |                       |                       |  |
|                   |       | Viewo | only your favorite in | structors             |  |

#### [From the menu]

 $\textcircled{\sc lick}$  on  $\lceil {\sf Reserve} \ {\sf lesson} \rfloor$  on the left hand menu.

★ When using a smartphone, tap the 「≡」 and click 「Reserve lesson」

The lesson reservation window [Reserve lesson] will appear.

#### [Choosing from the available lessons]

This is the most basic way to search for a lesson. You can search based on the type of lesson or instructor.

- Choose your lesson from the [Available lessons] option. (If you are a Free Trial student, only the free trial lesson will be available).
- ② Click on the [Search] button. You will see the list of teachers available to teach the lesson by date by [Available lessons] at the bottom of the search screen.

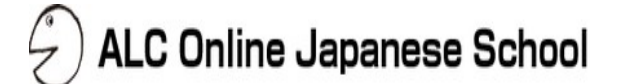

|           | From | Х 📅 То | ×Ė |
|-----------|------|--------|----|
| Filter by | time |        |    |
|           | From | 🕓 🕶 То | 0  |

| Self-introduct | ion    | From the administr | ative office |
|----------------|--------|--------------------|--------------|
|                |        |                    |              |
| Gender         | Fomalo |                    |              |
| Male           | Female |                    |              |

#### [Choosing from the lesson date]

①When you want to search by the lesson date or time, click on 「Filter by period」or 「Filter by time 」 and select the date and time. For example, if you want to search for lessons

between 8pm-10pm, you can use [ Filter by time ] .

OClick on [Search] . You will see the results by <code>[Available lessons]</code> at the bottom of the search screen.

#### [Customized Searches]

You can also search by various instructor keywords.

③From [Filter], click on [Filter by instructor], then [Home country] [Residence] [Support language] [sex]. Or [key word] if you want to search by the instructor's hobbies, educational and occupational background, or other keywords in their profile.

OClick on [Search] to begin the search. You will see the results by [Available lessons] at the bottom of the search screen.

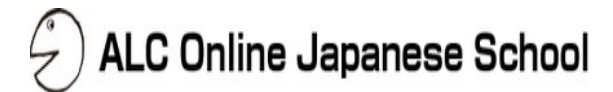

#### [Outline]

Once you search for lessons, the results will show in [ Available lessons ] . You can reserve a lesson by clicking on the teacher of your choice. You can reserve up to 5 lessons in advance.

All lesson reservations and cancellations must be done at least 24 hours prior to lesson start.

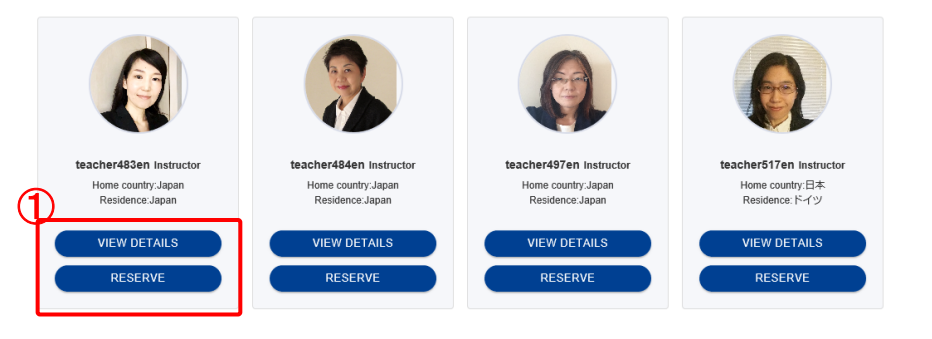

#### [Opening the Lesson Reservation page]

(1)From the teacher selected from [Available lessons], click on [Reservation] to reserve that teacher's class. If you want to see details about the teacher, click on [View details].

The lesson reservation page will open when you click on  $\ensuremath{\lceil} \ensuremath{\mathsf{Reserve}} \ensuremath{\rfloor}$  .

| Rese         | erve lesson                     | *Lesson cancellations must be c | ompleted at least 24 hours prior to the start of t | he lessoi |
|--------------|---------------------------------|---------------------------------|----------------------------------------------------|-----------|
| Available le | ssons                           |                                 |                                                    |           |
| Free         | Lesson (JLPT N4-N3/ N2 equivale | ent)                            | Ţ                                                  |           |
| Filter by    | / period                        |                                 |                                                    |           |
|              |                                 |                                 |                                                    |           |
|              | 2019/02/10                      | Х 🛅 То                          | × 📼                                                |           |
| Filter by    | 2019/02/10                      | Х То                            | × 📼                                                |           |

\* If you'd like to refine your search from within the current search results using different keywords, you can do so from the [Available lessons] page.

% If you'd like to start your search again, please go back to the lesson reservation page.

## 4. Lesson Reservation – 2

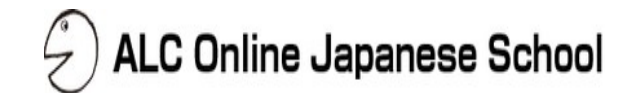

| 2019/02/10                                                                                                    | )                                                                                                    | 08:00~ <mark>0</mark> 8:<br>10:00~10:                                                                                                    | 50 © Reserve                                                                       |                                                                                    |                                                | 09:00~0          | 19:50 <b>o</b> F     | leserve  |
|----------------------------------------------------------------------------------------------------|----------------------------------------------------------------------------------------------------|----------------------------------------------------------------------------------------------------|------------------------------------------------------------------------------------|------------------------------------------------------------------------------------|------------------------------------------------|------------------|----------------------|----------|
| 2019/02/11                                                                                                    |                                                                                                    | 08:00~08:                                                                                                    | 50 • Reserve                                                                       |                                                                                    |                                                | 09:00~0          | 9:50 <b>o</b> R      | eserve   |
|                                                                                                    | Select the te                                                                                                    | extbook to be u                                                                                                    | ised.                                                                              | # Top of                                                                           | f Pade                                         | O How 1          |                      |          |
| ble                                                                                                    | Business E-r                                                                                                    | nail Course Lessor                                                                                                    | n 1 (Not studie                                                                    | ط<br>ا                                                                             | View text                                      | <b>v</b><br>Dook | ]                    | <b>→</b> |
| 3                                                                                                    | - Reservat                                                                                                    | ion Contents -                                                                                                    | .J                                                                                 |                                                                                    |                                                |                  |                      |          |
| C<br>In<br>Lu<br>Ta                                                                                                    | esson date &<br>ourse name<br>istructor nam<br>esson name<br>extbook : Bu<br>*Please che<br>reservation<br>*Lesson ca<br>the start of           | time: 2019/02/<br>: ビジネスメール<br>te: teacher461e<br>: ビジネスメール<br>isiness E-mail Co<br>teck the above re<br>ncellations mus<br>the lesson.          | 23 01:30~02<br>ノコース_f<br>に<br>レコース_f<br>purse Lesso<br>servation de<br>t be comple | :20<br>on 1 (Not stud<br>etails before<br>ted at least 2                           | lied)<br>completing y<br>24 hours prio         | /our<br>r to     |                      |          |
| Lin<br>Lin<br>Tr                                                                                                    | esson date x<br>ourse name<br>istructor nam<br>esson name<br>extbook : Bu<br>"Please che<br>reservation<br>"Lesson ca<br>the start of           | time: 2019/02/<br>: ビジネスメール<br>e: teacher461e<br>: ビジネスメール<br>issiness E-mail Co<br>ack the above re<br>neellations mus<br>the lesson.<br>Cancel | 22 01:30-02<br>,                                                                   | talls before<br>ted at least 2                                                     | died)<br>completing y<br>24 hours prio         | /our<br>r to     |                      |          |
| 4                                                                                                    | esson date &<br>ourse name<br>structor nam<br>extbook : Bu<br>"Please che<br>reservation<br>"Lesson ca<br>the start of<br>lesson                | time: 2019/02/<br>: ビジネスメール<br>e : teacher461e<br>: ビジネスメール<br>issiness E-mail Co<br>ack the above re                                            | 22 01:30-02<br>y = -7 - 7 - 7 - 7 - 7 - 7 - 7 - 7 - 7 -                            | 220<br>en 1 (Not stud<br>etails before<br>ted at least 2<br>Rese<br>Rese           | tied)<br>completing y<br>4 hours price<br>erve | Your<br>r to     | start of the lesson. |          |
| Control Control Contro | esson date & ourse name<br>structor name<br>estructor name<br>extbook : Bu<br>*Please che<br>reservation<br>*Lesson ca<br>the start of<br>esson | time: 2019/02)<br>: ビジネスメール<br>ee : ビさAcher461e<br>: ビジネスメール<br>siness E-mail Co<br>eck the above re                                             | 22 01:30-02                                                                        | 220<br>en 1 (Not stud<br>etails before<br>ted at least 2<br>Reso<br>reson consider | fied)<br>completing y<br>24 hours prio<br>erve | your<br>r to     | start of the tensor  |          |

#### [Lesson Reservation]

(1) Choose your timeslot from  $\lceil Reserve \ lesson \rfloor$  and click on  $\lceil Reserve \rfloor$  .

②Choose the textbook you'd like to use.

\* Your current reservation status will be visible next to the text book. It is possible to reserve duplicate lessons.

 $\textcircled{3}\$  You can see the textbook by clicking on  $\lceil View \ textbook \ 
floor$  .

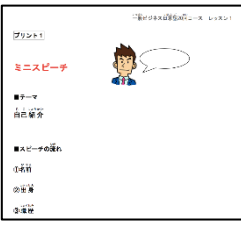

 $\leftarrow$  You can see the textbook when you click on  $\lceil \text{View textbook } \rfloor$  .

- ④ Check the lesson info in 【Reservation Contents】
- (5) Click on [Reserve] to complete the reservation.
- 6 When you see [Cancel] by the selected timeslot, it means that your lesson has been reserved.

| -Reservation Confirmation Mail-                                                                                                    | 作名: [ALC Online Japanese School] Reservation lesson has completed!<br>Dear ボッ谷 ニホンイチ<br>We are always thankful for your using.<br>This is ALC Online Japanese Echool's Secretarist.<br>Your reserved lesson information as below                                                                      |
|----------------------------------------------------------------------------------------------------|----------------------------------------------------------------------------------------------------|
| Once the reservation is complete,<br>you will receive an email from<br>ALC. You can use it to check<br>your lesson time on your<br>smartphone. | Lesson data: 2019-02-14<br>Lesson ma: 22:00/22:50<br>Lesson ma: 22:00/22:50<br>Lesson ma: charari Bui nose, Jaanese Ovurse (20) J3 Materiainas: General<br>Buinese Juanese Ourse (20 Lessons) Lesson01 Teacher nickmase:<br>teacher@Team<br>Cancellation is avaiable in 24 hours before lesson start. |

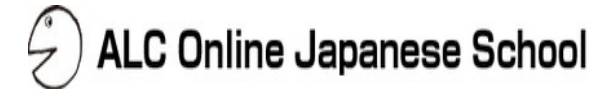

#### [Overview]

The text for a reserved lesson can be changed if it is before lesson start time.

|     | 25 Instructor list                                                                                                    | _   |                                                                                                    |
|-----|----------------------------------------------------------------------------------------------------|-----|----------------------------------------------------------------------------------------------------|
|     | ALC Online Japanese School                                                                                                    |     |                                                                                                    |
|     | If you have any questions, please contact us via the inquiry form.                                                                                                    | , 1 | Click the Currently Reserved -Lessons/ Lesson History- button                                                                                                    |
| C   |                                                                                                    |     | from the menu.                                                                                                    |
| 2   | Eessons reserved                                                                                                    | ★I  | If you are using a smartphone, tap the " $\equiv$ " menu button on the top right-hand corner ,and then tap the $\lceil$ change registration information $\rfloor$ button. |
|     | 2019/02/23         01:30-02:20         3         Urew details                                                                                                    | 2   | The [Lesson reserved] window will open.                                                                                                    |
| e e | About the lesson                                                                                                    | 3   | Click on [View details] of the lesson you want to change.                                                                                                    |
|     | Change textbook Change textbook Change textb | (4) | Click the [Change textbook] button.                                                                                                    |
| L   | Select the textbook to be used.                                                                                                    | 5   | The reserved text is displayed. Select your preferred text from the pull-down menu.                                                                                       |
|     | Last lesson's fextbook                                                                                                    | 6   | Click the 「Update」 button to change the text.                                                                                                    |
| 5   | Business E-mail Course Lesson 1 (Under reservation)                                                                                                    |     | (Click the 「Cancel」 button to go back to the previous window if you decide not to change the text)                                                                        |
|     | 「- Reservation Contents -」<br>Lesson date & time : 2019/02/23 01:30~02:20<br>Course name : ビジネスメールコース f<br>Instructor name : Eacher461en<br>Lesson name : ビジネスメールコース f<br>Textbook : Business E-mail Course Lesson 1 (Under reservation)                                                                                                    |     |                                                                                                    |
|     | *Please check the above reservation details before completing your reservation.<br>*Lesson cancellations must be completed at least 24 hours prior to the start of the lesson.                                                                                                    |     |                                                                                                    |

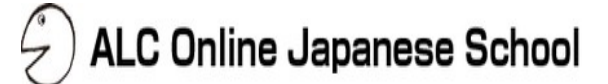

|                                                                            | ALC Online Japanese School 🛨 =                                                                                 |
|----------------------------------------------------------------------------|----------------------------------------------------------------------------------------------------|
| Search textbooks                                                           | If you have any questions, please contact us via the inquiry form.<br>$\underline{Contact \ Us \gg}$           |
| Currently Reserved Lesson                                                  |                                                                                                    |
|                                                                            |                                                                                                    |
| Essons reserved                                                            |                                                                                                    |
| teacher461en Instructor<br>ビジネスメールコースす<br>2019/02/23 01:30~02:20           | (3) View details                                                                                               |
| About the lesson                                                           |                                                                                                    |
| teacher461en Instructor<br>ビジネスメールコース f<br>Business E-mail Course Lesson 1 | Cancel a lesson                                                                                                |
| 2019/02/23 01:30~02:20                                                     | Contact instructor     Call Skype Change faxtbook     Wew taxtbook     Contact instructor     Add to favorites |
|                                                                            |                                                                                                    |

#### [Lesson cancellation]

Reserved lessons can be cancelled if it is 24 hours prior to the lesson start time.

 Click the 「Currently Reserved -Lessons/ Lesson History-J button from the menu.

★ If you are using a smartphone, tap the "≡" menu button on the top right-hand corner and tap the "Lesson reservation/history" button.

- ② The 「Lesson reserved」 will be displayed.
- ③ Click on 「View details 」 of the lesson you want to cancel.
- ④ Click the "Cancel a lesson" button.
- (5) Click the "Proceed with cancellation" button.

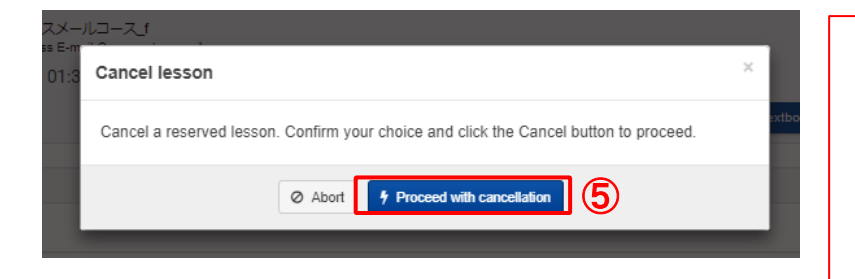

#### **Cancellation Confirmation Mail**

When you cancel a lesson, an email as shown on the right will be sent to your registered email address. Please use it for reference when you want to confirm which lesson you have cancelled.

\* When the instructor cancels a lesson, you will get a similar cancelation confirmation email.

|    | 件名: 【ALC Online Japanese School】 Lesson canceled                                                                                                    |
|----|----------------------------------------------------------------------------------------------------|
|    | Dear 市ヶ谷 ニホンイチ                                                                                                    |
| il | This is ALC Online Japanese School's secretariat We are always thankful for using ALC Online Japanese School.                                                                                                    |
| 0  | This is the information of canceled lesson                                                                                                    |
| u  | Lesson date: 2019-02-14<br>lesson time: 22:00 <sup>-</sup> 22:50<br>Lesson name: General Business Japanese Course (20)_T3 Material name: General<br>Business Japanese Course (20 Lessons) Lesson01 Teacher nickname:<br>teacher487en |
|    | We would love to have lessons of 市ヶ谷 ニホンイチ with all our present<br>teachers.                                                                                                    |
|    |                                                                                                    |
|    | ALC Co. Ltd.<br>ALC Online Japanese School's secretariat Contact form:<br><u>https://nihongo-en.alc.co.jp/user/contact</u>                                                                                                    |

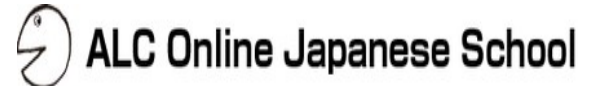

#### [Outline]

Finding the textbook you need for your lesson.

| 1 | Instructor list                                                                                                    | ALC Online Japanese School + =                                                      |   |
|---|----------------------------------------------------------------------------------------------------|-------------------------------------------------------------------------------------|---|
|   | Search textbooks                                                                                                    | If you have any questions, please contact us via the inquiry form. Contact Us $\gg$ | · |
|   | Currently Reserved Lessons/Lessons/ |                                                                                     |   |

|                       | textbooks                     |                                                        |               |
|-----------------------|-------------------------------|--------------------------------------------------------|---------------|
| nter                  |                               |                                                        |               |
| 1                     | Course name                   | Lesson name                                            |               |
| 0                     | Not chosen yet Textbook name  | * Not chosen yet                                       |               |
|                       |                               |                                                        |               |
| 3)                    |                               |                                                        |               |
| book list             |                               |                                                        |               |
|                       |                               | Lesson name (upper tier)<br>Textbook name (lower tier) | View textbook |
| D                     |                               |                                                        |               |
| Free Lesse            | n (JLPT N4-N3/ N2 equivalent) |                                                        |               |
| Free Lesso<br>free le | n (JLPT N4-N3/ N2 equivalent) |                                                        | Techook       |

#### [Textbook search menu]

From the menu, click on <code>[Search textbooks]</code> .

★ If you are using a smartphone, tap the " $\equiv$ " menu button on the top right-hand corner and tap the "Search textbooks" button.

#### [Textbook search / preview]

You can search for lessons based on your textbooks. The results will show in the text overview page.

 $\textcircled{1}\$  Choose one of  $\lceil Course name \rfloor$   $\ \lceil Lesson name, or <math display="inline">\lceil Textbook name \rfloor$  .

②Click on [Search] to begin the search.

3 The search results will appear.

 $\textcircled{\sc 0}$  Click on the corresponding folder to view the textbooks.

 $\$  You can view the textbook by clicking on  $\$  Textbook $\$ . You will see  $\$  Audio $\$  if any audio files are available.

#### [Precautions and Prohibitions]

All sound samples are copyright and is the intellectual property of ALC PRESS INC. Sound samples are free and intended for listening purposes only. Manipulation, duplication, reproduction, resale, rental, and secondary use of sound samples is prohibited. Please refrain from pasting a direct link to the MP3 sound file.Please note that ALC PRESS INC. will not take any responsibility for any trouble that may occur as a result of using the sound samples.

8. Taking the lessons (Skype Screen) – Part 1 2 ALC Online Japanese School

#### [Accepting the teacher's contact add request]

When you reserve a lesson, you will receive a contact request from the instructor <u>at least 30 minutes prior to your lesson</u>. Please login in to Skype and check. Before the lesson, you need to confirm this contact request. Please also make sure that your SKYPE ID has been entered on your "My Page". Please refer to the Skype User Manual for more information.

- 1. When you receive a contact request it will show that you have a new message. Click this button.
- 2. Select the instructor's nickname in the contact menu. All ALC teachers have ALC at the front of their nickname. eg) **ALC Mina**
- 3. Click [Accept].

\*The instructor will not be able to call you unless you accept their contact request. Please make sure to accept the message before taking the lesson.

#### [Starting your lesson]

Before the lesson, please make sure you're signed in and your status is set to **"Online"**. Your instructor will call you at the start of the lesson time. If your status is set to **"Busy"** or **"Online"**, the call may not go through.

- 1. When the instructor calls you and you want to turn on your camera, click
- 2. If you don't want to turn on your camera, click

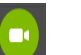

- 3. If you experience any audio problems, the instructor will help you through the chat box.
- 4. You can also send the instructor text messages through the chat box.

## ) ALC Online Japanese School

#### [For lessons using smartphones or mobile devices]

Please login to Skype prior to the lesson. You will receive a Skype call from your tutor once the lesson begins.

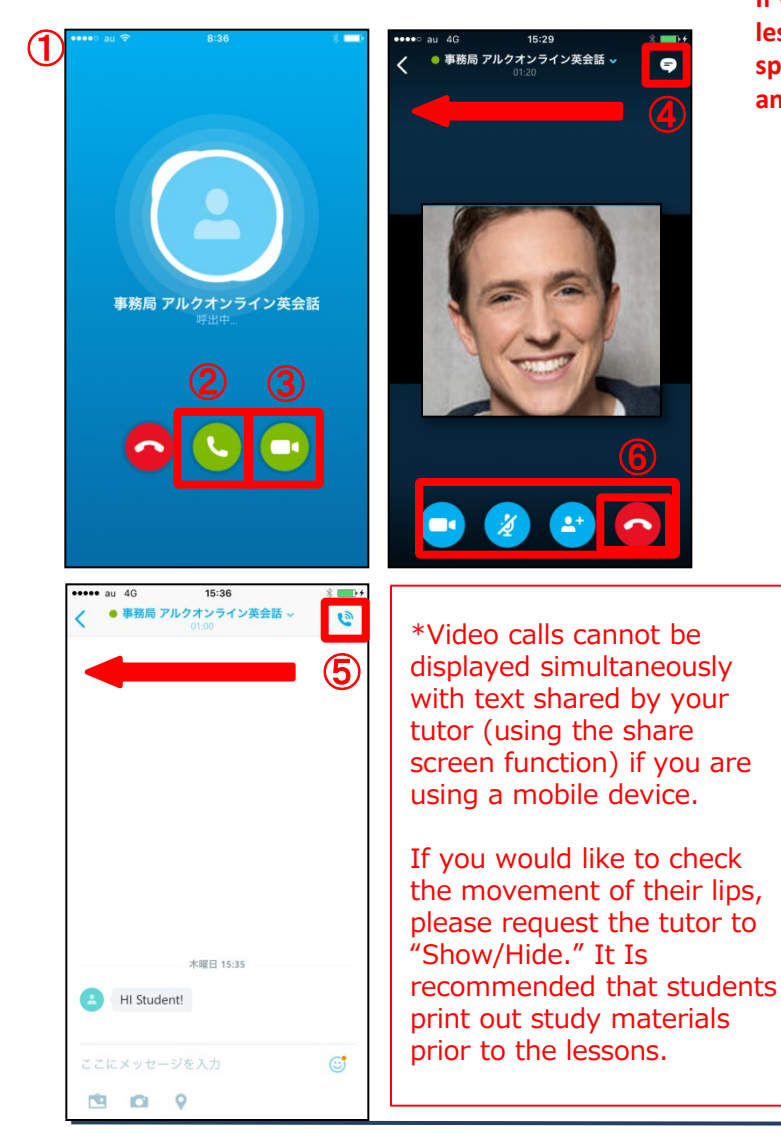

If you are in an environment where other noises can be heard around you when taking the lesson, such as a café, please use a set of earphones together with a microphone. As the speakers will pick up the noise, the instructor will be unable to hear you, and this may create an obstruction to the lesson.

#### [Starting a lesson]

- 1 If you receive a Skype call from your tutor, you will see an image on the screen similar to the one on the left.
- ② Tap the "Answer" button to start the voice call (if you wish not to show your face to the tutor).
- ③ Your face will be visible to the tutor if you click the "Answer with video" button (if you allow the tutor to see your face).
- ④ If you cannot make out the pronunciation or the meaning of a word during a lesson, the tutor will write out the word using the chat function. To access the chat function, swipe to the left in the display window or tap the talking bubble shown on the topright hand corner. The window switches to the chat box.
- ⑤ To return to the tutor window, tap the handset button on the top-right hand corner or swipe to the right in the display window. The window returns to the video window.

#### [Ending a lesson]

- 6 At the end of the lesson, tap the tutor's video window.A "Toolbar" will be shown below the display.
  - Tap the "End call" (red handset mark at the bottom) button from the "Toolbar." The lesson will end.

#### [Switching screens and using the chat box]

#### [Outline]

You can change the layout of the screens depending on your lesson. Both the student and the teachers can enter messages into the chat box, and it will be available in the chat history even after the lesson.

**%**The layout may look different depending on what version of Skype you are using. It is recommended that you use the most updated version of Skype. Skype for web is known to have technical issues, so we recommend the desktop version.

## [Skype for Windows Desktop / Skype for Mac]

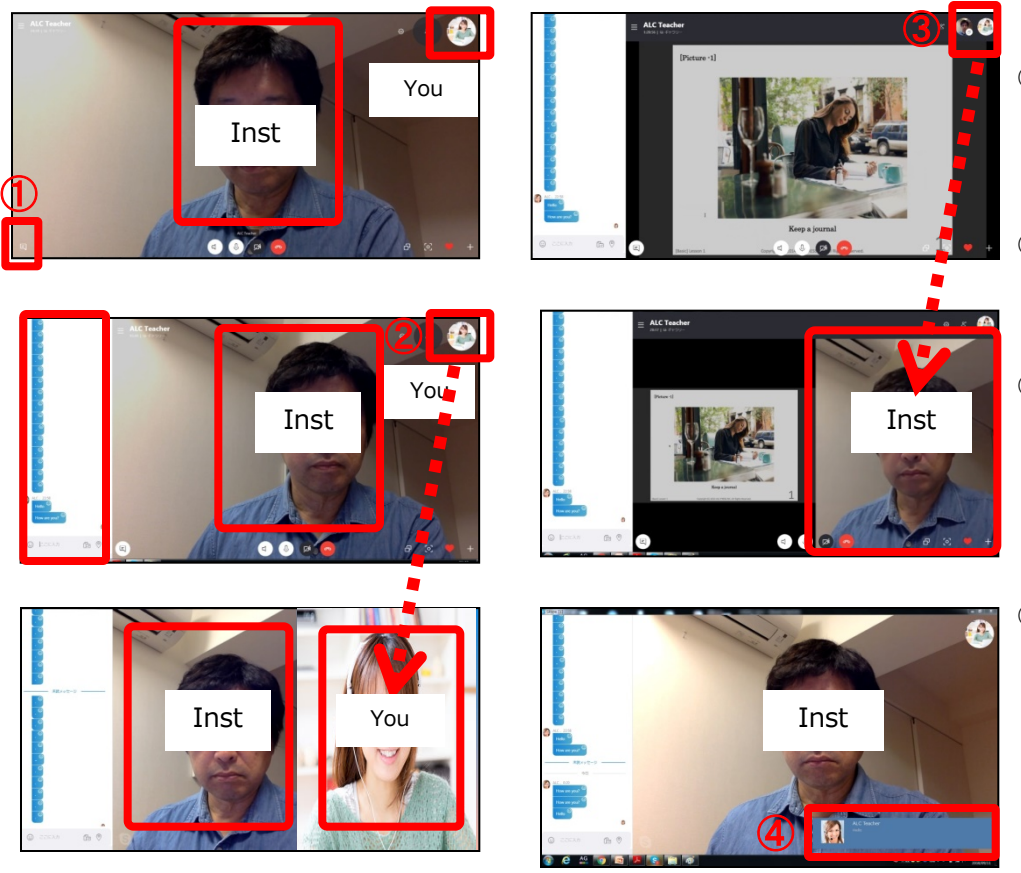

- The instructor's screen will appear as the large main window and your window will appear in the top right hand corner. Click on the chat icon ① to open the chat box.
- ② If you want to make yourself bigger, click and drag your window to the center of the main Skype window until the + sign changes to a ∨ icon.
- 3 When the instructor shares the textbook, the other screens may be contracted into the corner. In this case, you can use the same drag and drop function.
  - $\ensuremath{^*}$  To reverse it, you can drag the big screen to the corner.
- During the lesson, you may see a popup screen notifying you of a new text message. This is because Skype is not selected as your main window on your desktop. When you re-click on Skype, this message will no longer appear.

Copyright ©2019 ALC Press Inc. All Rights Reserved.

## [Skype for Windows 10]

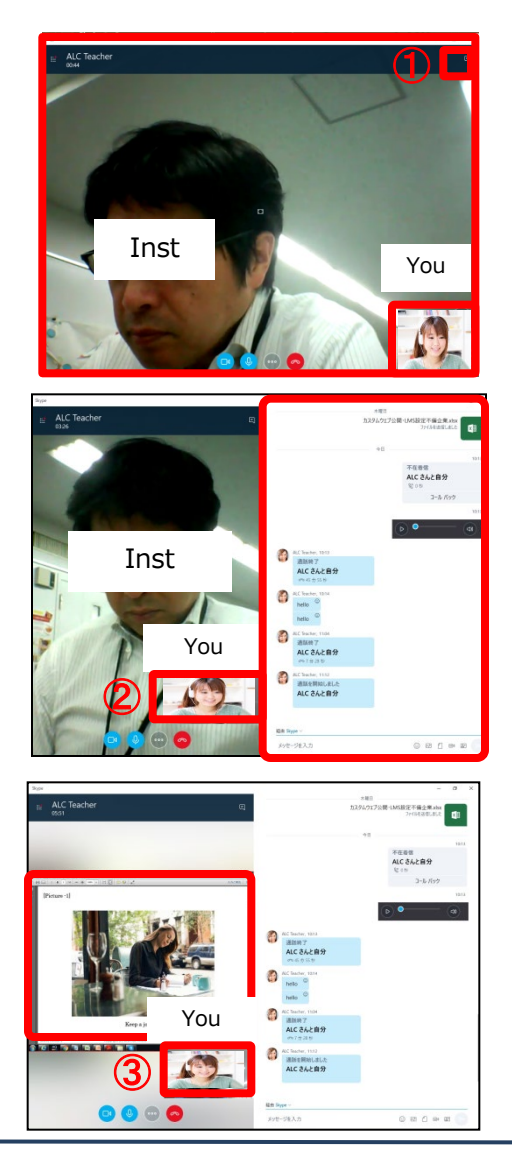

- The instructor's screen will appear as the large main window and your window will appear in the top right hand corner. Click on the chat icon ① to open the chat box.
- ② You cannot make yourself appear in the main large window.
- ③ When your instructor shares the textbook, your screen will appear in the bottom right corner. You cannot simultaneously display both the instructor and the text book.

### [Smartphones]

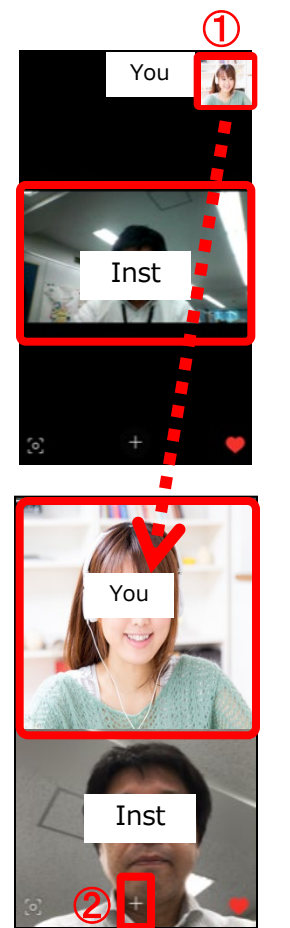

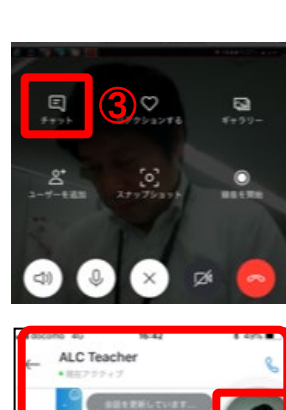

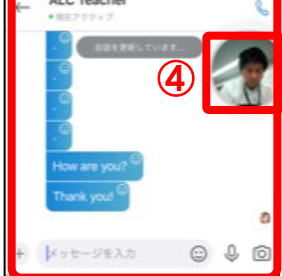

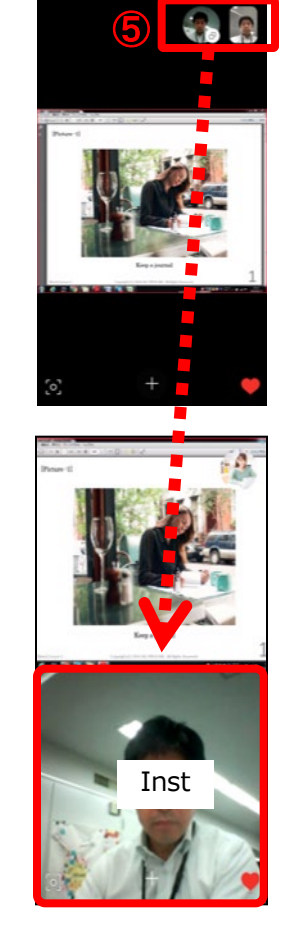

- At first, the instructor will appear in the main window and you will be in a smaller window. To make your window bigger, tap and drag your small window to the center of the screen until ✓ icon appears.
- ② Click on the + icon ② to display the menu.
- ③ Click on the chat box icon to display the chat box. The camera window will be visible on the side.
- ④ To go back to the main camera window, click on the displayed camera image ④.
- (5) When your instructor shares the textbook, your screen will appear in the bottom right corner. You can use the same tap and drag function to reorganize your window.
  - \* The reverse is also possible.

8. Starting a lesson (My page window) Contacting the teacher  $1 \frac{2}{7}$  ALC Online Japanese School

#### [Overview]

Please use **"Send a message to the tutor"** when you do not receive a call from the tutor after lesson start time or when you need to urgently contact the tutor. \*The mail function is for sending only. (you will not receive mail from the tutor).

|   | Search textbooks                                                            | 🕘 ALC Online Japanese School  \pm 🚍                                                     |                                                                                                    |
|---|-----------------------------------------------------------------------------|-----------------------------------------------------------------------------------------|----------------------------------------------------------------------------------------------------|
| 1 | Currently Reserved Lesson:                                                  | If you have any questions, please contact us via the inquiry form. Contact Us $\ge \ge$ | [How to send mail]                                                                                                    |
| 2 | Lessons reserved     teacher461en Inservator                                |                                                                                         | ①Click the 「Currently Reserved Lessons/Lesson History」button from the menu.                                                                 |
| ſ | Eystax - 11-7-7     Eusen 1     2019/02/23 01:30-02:20     About the lesson | (3) (Vew delays)                                                                        | ★If you are using a smartphone, tap the "≡" menu button on<br>the top right-hand corner and tap the "Lesson<br>reservation/history" button. |
|   | teacher461en Instructor<br>ビジネスメールコースf<br>Business E-mail Course Lesson 1   | © Cancel a lesson                                                                       | ②The 「Lesson reserved」 page will open.                                                                                                    |
|   | 2019/02/23 01:30~-02:20                                                     | Change kotkook View kotkook © Add to favorites                                          | ③Click 「View details」 for the lesson you want.                                                                                              |
|   |                                                                             |                                                                                         | ④Click the 「Contact Instructor」 button. Mail can only be sent during lesson time.                                                           |
|   |                                                                             |                                                                                         | ⑤The mailer will open. Enter a message and click the<br>「Send」button.                                                                       |

⑥ The message, 「Information has been sent」 will appear once the mail has been sent.

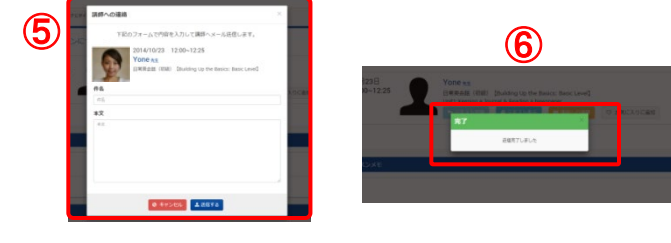

#### 【概要】

If the teacher doesn't call you at the lesson start time, please use the 「Skype連絡」 function.

|   | Search textbooks                                                                                                    | 🕘 ALC Online Japanese School 🖌 🚍                                                                                                    | [Coi     | ntacting the teacher by Skype]                                                                                                    |
|---|----------------------------------------------------------------------------------------------------|----------------------------------------------------------------------------------------------------|----------|----------------------------------------------------------------------------------------------------|
| D | Currently Reserved Lesson:                                                                                                    | If you have any questions, please contact us via the inquiry form.<br>Contact Us⇒≥                                                                                                    | 1        | From the menu, click on $\ \ \ \ \ \ \ \ \ \ \ \ \ \ \ \ \ \ \$                                                                                              |
|   | Lessons reserved                                                                                                    |                                                                                                    |          | ★ If you are using a smartphone, tap the "=" menu button on the top right-hand corner and tap $\lceil$ Currently Reserved Lessons/Lesson History $\rfloor$ . |
|   | 92 ビシネスメールコース!<br>Butheas E mail Course Lesson 1<br>2019/02/23 01:30~02:20                                                                                                    | View datab                                                                                                    | 2        | The 「Reserve lesson」 page will open.<br>Click on 「View details」.                                                                                             |
|   | About the lesson<br>teacher461en instructor<br>EvizexをAmilCourte                                                                                                    |                                                                                                    | a lesson | If you don't receive a call at the start of the lesson, click on<br>[Call Skype] . If you cannot click on it, reload the page.                               |
| 2 | 019/02/23 01:30~02:20                                                                                                    | Contact Instruction     Contact Instruction     Change Isolitook     View Isolitook     View Isolitook     View Isolitook                                                                                               | Skype    | <ul> <li>* You cannot use the button before the lesson time</li> <li>* Make sure you're logged in to Skype</li> </ul>                                        |
|   |                                                                                                    | 9                                                                                                    | 4        | Click on 「Permit」.                                                                                                    |
|   | Common 91187(53):41-9-07393ABRC/28194Latt           MBD: 912483000327           7753/3.00           7753/3.00           7752: dispandance without                                                                                                    | Image 4 - Country The Market Country of Market Country     Country of Market Country of Market Country     Country of Market Country     Country of Market Country     Country     Country     Market Image Market Sold | 1        | Click on 「Permit」.                                                                                                    |
|   | C-20第277-24第2年8月<br>C-20第277-24第2年8月<br>C-20第27月<br>C-20第27月<br>C-20<br>C-20<br>C-20<br>C-20<br>C-20 |                                                                                                    | 2        | Click on 「OK」                                                                                                    |
|   | 27/3-0-#88                                                                                                    | (0mm                                                                                                    | 3        | Skype will call the instructor automatically.                                                                                                    |
|   |                                                                                                    |                                                                                                    |          |                                                                                                    |

ALC Online Japanese School

## 9. Memo

#### [Outline]

You can take down notes about the lesson after it is completed. You can write down advice you got from the teacher and anything else that you learned. Also, you can copy and paste the text conversation you had with your instructor.

| Currently Reserved Lessons                                                                                                    | If you have any questions, please contact us via the inquiry form.<br>Contact Us >> |
|----------------------------------------------------------------------------------------------------|-------------------------------------------------------------------------------------|
| ● レッスン履歴 your lesson history list                                                                                                    |                                                                                     |
| コースを選択してください                                                                                                    | <ul> <li>レッスンを選択してください</li> </ul>                                                   |
| コースを選択してください                                                                                                    | レッスンを選択してください                                                                       |
| 時系列順に表示 コースごとに表示                                                                                                    |                                                                                     |
| マル方準体調査                                                                                                    |                                                                                     |
| アルク講師講師           一般ビジネス日本語20回コース」           一般ビジネス日本語20回コース」           会ビジネス日本語20回コース」           上esson05                                                            |                                                                                     |
| アルク講師 講師                                                                                                    | 【単語を見る】 「昇値する」 ○ この講師で予約する) ♡ お気に入りに追加                                              |
| アルク講師 講師<br>一般ビジネス日本語20回コース・f<br>ー般ビジネス日本語20回コース           2019/01/28         18:00-18:50           アルク講師 講師<br>Fee Lesson (JLPT N4-N3/ N2 equivalent)<br>free Lesson | 軒紙を見る                                                                               |

| 4 | About the lesson                                                                                                    |
|---|----------------------------------------------------------------------------------------------------|
| ) | teacher461en instructor     @ Cancel a lesson       ESRXX-JLD-Z,T<br>Business E-mail Course Lesson 1     @ Concel a lesson       2019/02/23     01:30-02:20 |
| 5 | Lesson notes                                                                                                    |
|   | 6 Save                                                                                                    |

#### [Opening the page]

 $\textcircled{1}\$  From the menu, click on  $\lceil$  Currently Reserved Lessons/Lesson History  $\rfloor$  .

★ If you are using a smartphone, tap the "≡" menu button on the top right-hand corner and tap the "Currently Reserved Lessons/Lesson History" button.

②The 「Lesson History」 page will open.

③Click on the [View details] button on the side.

④4. The 「About the lesson」 page will open.

 $\$  Enter your memo in the <code>[Lesson notes]</code> box.

<sup>(6)</sup>The memo will be saved when you click on [Save].

#### [Outline]

After the lesson, you will receive a comment from the teacher.

|   | Search textbooks          | 🖉 ALC Online Japanese School  \pm 🚍                                                 |
|---|---------------------------|-------------------------------------------------------------------------------------|
| 1 | Currently Reserved Lesson | If you have any questions, please contact us via the inquiry form. Contact Us $\gg$ |

| コースを運用してください<br>時高利用に表示 コースごとに表示<br>ALC Teacher psr<br>ビジネス系会話 (758) [ALC Global English: Basic Level]<br>ビジネス系会話 (758) [ALC Global English: Basic Level]<br>2019/01/15 21:30-21:55 (日まる ) 2 お気に入り                                                                                                    | コースを選択してください                                                                                | <ul> <li>レッスンを選択してください</li> </ul>   |
|----------------------------------------------------------------------------------------------------|---------------------------------------------------------------------------------------------|-------------------------------------|
| 特易別論に表示 コースごとに表示<br>ALC Teacher 講和<br>ビジネス英語語 (70)版) (ALC Global English: Basic Level)<br>2019/01/15 21:30~21:55 (日日での) (日日での) (日日) (日日) (日日) (日日) (日) (日) (日) (日) (日 | コースを選択してください                                                                                | レッスンを連択してください                       |
| ALC Teacher Har<br>ビジスス度曲線(初時)、「ALC Goobal English: Basic Level]<br>2019/01/15 21:30~21:55 (福祉を) なった時になっていた。<br>(福祉を見る) 「福祉を見る」 (福祉を) のためにできられる) (今日の高齢にできられる) (今日の高齢にできられる) (今日の高齢にできられる) (今日の高齢にできられる) (今日の高齢にできられる) (今日の高齢にできられる) (日本) (日本) (日本) (日本) (日本) (日本) (日本) (日本                                                                                                    | 時系列順に表示 コースごとに表示                                                                            |                                     |
|                                                                                                    | ALC Teacher Han<br>ビジネス東音信 (初語) [ALC Global English: Basic Level]<br>2019/01/15 21:30~21:55 | () FREERS FREE @ COMMCTHIES @ BMCAD |

| Evaluation from instructor | 5 |  |
|----------------------------|---|--|
| Comment                    |   |  |
|                            |   |  |
|                            |   |  |
|                            |   |  |

#### [Opening the page]

1.From the menu, click on [ Currently Reserved Lessons/Lesson History ] .

★ If you are using a smartphone, tap the "≡" menu button on the top right-hand corner and tap the "Currently Reserved Lessons/Lesson History" button.

2.The [Lesson History] page will open.

3.Click on the [View details] button on the side.

4. The [ About the lesson ] page will open.

5.Here, you will be able to read the instructor's comments. When the instructor enters the comment, you will get a confirmation email.

For lessons with scores, you will see your scores entered with the comments.

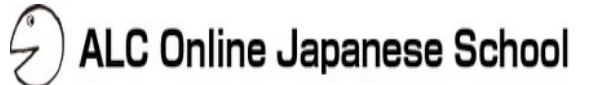

#### [Outline]

You can give a score on the quality of the lesson after it is finished. You can do this within <u>24 hours</u> after the lesson.

| Search textbooks   |         | ALC Online Japanese School                                            | *          | ■   |
|--------------------|---------|-----------------------------------------------------------------------|------------|-----|
| Currently Reserved | Lessons | If you have any questions, please contact us via the<br>Contact.Us.≥≥ | inquiry fo | rm. |

| コースを選択してください                                                                        | <ul> <li>レッスンを選択してください</li> </ul>      |           |
|-------------------------------------------------------------------------------------|----------------------------------------|-----------|
| コースを選択してください                                                                        | レッスンを選択してください                          |           |
| 時系列順に表示 コースごとに表示                                                                    |                                        |           |
| アルク講師 講師<br>一般ビジネス日本語20回コース_f<br>一般ビジネス日本語20回コース Lesson05<br>2019/01/28 18:00~18:50 | 3<br>(FEE235 (FET3) O COMBできれする) マ お気に | 入りに追加     |
| アルク講師 講師<br>Free Lesson (JLPT N4-N3/ N2 equivalent)<br>free lesson                  |                                        |           |
|                                                                                     |                                        | 1 h/-10+0 |

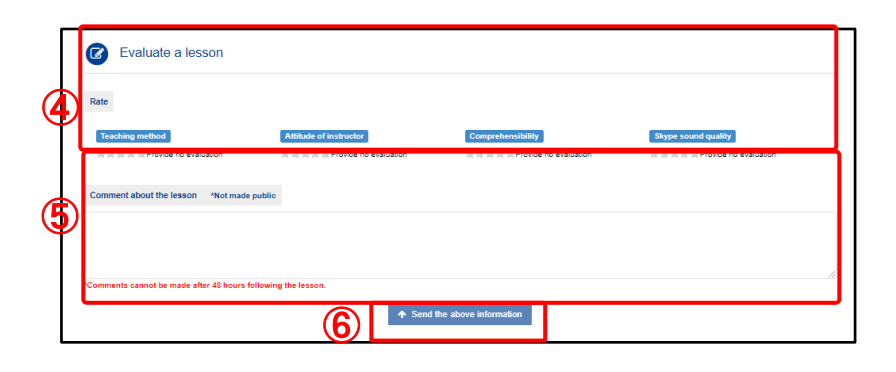

#### [Opening the page]

★If you are using a smartphone, tap the "≡" menu button on the top right-hand corner and tap the "Currently Reserved Lessons/Lesson History " button.

②The 「Lesson History」 will open.

```
③Click on [Evaluate a lesson].
```

④You can rate the instructor's abilities, attitude, understandability and Skype quality out of 5 from 「格付けする」.

⑤You can also write your comments in 「Comment about the lesson \*Not made public」.

<sup>(6)</sup>The lesson rating is complete when you click on [Send the above information].

<u>Note</u>

Your 「 Comment about the lesson 」 will not be visible to the other students or the teachers.

#### [Score Glossary]

This is a glossary on what the numbers of the score represents.

| ①Teaching method                                                                                                    |                                       |                                                                                                    |  |  |  |  |
|----------------------------------------------------------------------------------------------------|---------------------------------------|----------------------------------------------------------------------------------------------------|--|--|--|--|
| ****                                                                                                    | Excellent                             | The teacher was very knowledgeable and skillful. The content of the lesson was personalized to my needs. |  |  |  |  |
| ★★★★☆                                                                                                    | Good                                  | The teacher was knowledgeable and gave me good advice.                                                   |  |  |  |  |
| ★★★☆☆                                                                                                    | Average                               | The lesson was average, and nothing stood out.                                                           |  |  |  |  |
| $\bigstar\bigstar \Leftrightarrow \pounds & \vdots & \vdots & \vdots & \vdots & \vdots & \vdots & \vdots & \vdots & \vdots &$ | Bad The lesson did not meet my needs. |                                                                                                    |  |  |  |  |
| $\bigstar \mathring{\alpha} \mathring{\alpha} \mathring{\alpha} \mathring{\alpha}$                                            | Unacceptable                          | The teacher was unqualified to teach the lesson.                                                         |  |  |  |  |
| ②Attitude                                                                                                    |                                       |                                                                                                    |  |  |  |  |
| ****                                                                                                    | Excellent                             | The teacher was passionate and listened carefully. I would take it again.                                |  |  |  |  |
| <b>★★★★☆</b>                                                                                                    | Good                                  | The teacher listened to what I said and made an effort to understand my English. I would take it again.  |  |  |  |  |
| $\bigstar \bigstar \bigstar \Leftrightarrow \diamondsuit$                                                                     | Average                               | The teacher listened to me.                                                                              |  |  |  |  |
| $\bigstar\bigstar \Leftrightarrow \pounds \diamond \diamond$                                                                  | Bad                                   | The teacher did not listen to me.                                                                        |  |  |  |  |
| $\bigstar \mathring{\leftrightarrow} \mathring{\leftrightarrow} \mathring{\leftrightarrow} \mathring{\leftrightarrow}$        | Unacceptable                          | The teacher did not listen to me and had no enthusiasm.                                                  |  |  |  |  |
| <b>3</b> Understan                                                                                                    | dability                              |                                                                                                    |  |  |  |  |
| ****                                                                                                    | Excellent                             | It was easy to understand the teacher's comments and feedback.                                           |  |  |  |  |
| ★★★★☆                                                                                                    | Good                                  | I understood the teacher's comments and feedback.                                                        |  |  |  |  |
| $\bigstar\bigstar\bigstar \diamondsuit \diamond$                                                                              | Average                               | I somewhat understood the teacher's comments and feedback.                                               |  |  |  |  |
| $\bigstar\bigstar \Leftrightarrow \pounds \diamond \diamond$                                                                  | Bad                                   | I could not understand what the teacher was saying.                                                      |  |  |  |  |
| $\bigstar \mathring{\alpha} \mathring{\alpha} \mathring{\alpha} \mathring{\alpha}$                                            | Unacceptable                          | I could not understand at all what the teacher was saying.                                               |  |  |  |  |
| ④Skype sour                                                                                                    | nd quality                            |                                                                                                    |  |  |  |  |
| ****                                                                                                    | Excellent                             | No problems. It was as if we were talking face to face.                                                  |  |  |  |  |
| ★★★★☆                                                                                                    | Good                                  | Better than talking on the phone.                                                                        |  |  |  |  |
| $\bigstar \bigstar \bigstar \textcircled{2}$                                                                                  | Average                               | Not bad enough to hinder the lesson flow.                                                                |  |  |  |  |
| $\bigstar\bigstar \Leftrightarrow  \diamond  \diamond  \diamond$                                                              | Bad                                   | There was some white noise. Froze sometimes.                                                             |  |  |  |  |
| $\bigstar \mathring{\alpha} \mathring{\alpha} \mathring{\alpha} \mathring{\alpha}$                                            | Unacceptable                          | There was a lot of white noise. Froze often.                                                             |  |  |  |  |

#### [Outline]

If you were satisfied with the free lesson, you can purchase a course from ALC Online. You can purchase courses from the [Course list- Purchase] section.

| 1      | Currently Reserved Lessons/Le                                                                                                    | ALC Online Japanese School ALC Online Japanese School                                          |
|--------|----------------------------------------------------------------------------------------------------|------------------------------------------------------------------------------------------------|
| 2<br>3 | Course list - Purchase                                                                                                    |                                                                                                |
|        | Select course category         •           "The screen will scroll directly to the selected category.         •           If you wish to register for the "Business Japanese Introductory Course (20)," Japanese Introductory Course (20)," Japanese Per-Intermediate Course." or the "General Business Japanese Course (20 lessons)," address, (3) shown number, and (4) desired course through our contact form. Our offices will course.           SHOW ALL COURSES | tory Course," the "Business<br>send us your (1) name, (2)<br>intact you as to your purchase of |
|        | A Show Description                                                                                                    | Price 43,200 JPrijas Industra<br>CREDIT CARD PAYMENT                                           |

## ALC Online Japanese School

#### [Opening the page]

 $\textcircled{\sc 1}\mbox{From the menu, click on }\label{eq:from the menu}$  .

★ If you are using a smartphone, tap the "≡" menu button on the top right-hand corner and tap the "Credit card payment" button.

②The 「Course list- Purchase 」 page will open.

③To search for a lesson category, choose a category from the dropdown menu.

④Click on 「SHOW DESCRIPTION」 to see the course outline. Click again to close it.

## \* This is convenient when you want to compare the different courses.

 $\$  SClick on  $\$  TDETAIL  $\$  to see the course details on another page.

⑥If you have a campaign code, enter it in 「Campaign code」 then click 「SHOW」. You will see the available courses for that campaign.

O Click on the method of payment.

#### [Purchasing a course]

From the course page, you can select and purchase a course of your choice.

| General Business                                                                                          | s Japanese Course(10)_I                                                                                | N                          |                     |                                                                                                    |  |
|----------------------------------------------------------------------------------------------------|----------------------------------------------------------------------------------------------------|----------------------------|---------------------|----------------------------------------------------------------------------------------------------|--|
|                                                                                                    |                                                                                                    |                            |                     |                                                                                                    |  |
| Course price                                                                                              | 43,200                                                                                                 |                            |                     |                                                                                                    |  |
| Study period                                                                                              | 90days                                                                                                 |                            |                     |                                                                                                    |  |
| Method of payment                                                                                         | Credit card                                                                                            |                            |                     |                                                                                                    |  |
| Card type                                                                                                 |                                                                                                    | 1                          |                     |                                                                                                    |  |
| Card number                                                                                               | Card number                                                                                            |                            |                     | (Example) 1234567890123456                                                                                                    |  |
| Cardholder name                                                                                           | Cardholder nam                                                                                         | ne                         |                     | (Example) TARO SUZUKI                                                                                                    |  |
| Expiration date                                                                                           | Month                                                                                                  | Month Year                 | Year                | (Example) January 2020 → January / 20 years                                                                                                    |  |
| Security code                                                                                             | Security code                                                                                          |                            |                     | *This is the 3-digit number shown on the back of the                                                                                                    |  |
|                                                                                                    |                                                                                                    |                            |                     | card.                                                                                                    |  |
| Corporate Code                                                                                            | Corporate Code                                                                                         | O Back O To the            | confirmation screen | and:<br>The is not your oreal card information. For outstomes<br>appropriag as a corporate look, please enter your 3-digit<br>"Corporate Code".<br>(Inserted hyphens are not lated on the confirmation<br>screen) |  |
| Corporate Code                                                                                            | Corporate Code<br>シン英会話 16回                                                                            | o Back O To the<br>法人      | confirmation screen | The is not your oreal card information. For outpress<br>applying as a corporate body, please enter your 3-digit<br>"Oreposet Code".<br>(Inserted hyphens are not listed on the confirmation<br>screen)            |  |
| Corporate Code                                                                                            | Corporate Code<br>ソン英会話 16回<br>33,360                                                                  | ● Back ● To the<br>法人      | confirmation screen | The is not your oreal card information. For outpress<br>applying as a corporate body, please enter your 3-digit<br>"Corporate Code".<br>(Inserted hyphens are not listed on the confirmation<br>screen)           |  |
| Corporate Code<br>トアリングマラ<br>お支払い金額<br>お支払い方法                                                             | Corporate Code<br>シンン英会話 16回<br>33.360<br>クレジットカード                                                     | 。<br>0 Back 0 To Me<br>法人  | confirmation screen | and:<br>That is not your oracl card information. For outstorms<br>applying as a corporate lody, please enter your 3-digit<br>"Corporate Coce".<br>(Inserted hyphens are not listed on the confirmation<br>acreen) |  |
| Corporate Code<br>・<br>レアリングマラ<br>お支払い会議<br>お支払い方法<br>カードの確認                                              | Corporate Code<br>ソン英会話 16回<br>33.360<br>クレジットカード                                                      | 。<br>● Back ● To the<br>法人 | confirmation screen | The is not your oreal card information. For outpress<br>applying as a corporate body, please enter your 3-digit<br>"Corporate Coef".<br>(Inserted hyphens are not lated on the confirmation<br>screen)            |  |
| Corporate Code<br>) ヒアリングマラ<br>お支払い治療<br>お支払い方法<br>カードの標識<br>カードの標識                                       | Corporate Code<br>ソン英会話 16回<br>33.360<br>クレシットカード<br>Come Typeエ<br>Hittinitti                          | ● Back ● To the<br>法人      | confirmation screen | The is not your oreal card information. For outpress<br>applying as a corporate loop, please enter your 3-digit<br>"Corporate Coef".<br>(Inserted hyphens are not lated on the confirmation<br>screen)            |  |
| Corporate Code<br>・<br>・<br>・<br>とアリングマラ<br>お支払い方法<br>カードの環境<br>カードの環境<br>・<br>カードの環境<br>・<br>カードの環境      | Corporate Code<br>シン英会話 16回<br>33.360<br>クレジットカード<br>でいた である<br>111111111111111111111111111111111111   | ● Back ● To the<br>法人      | confirmation screen | The is not your oreal card information. For outomess<br>applying as a corporate loop, please enter your 3-digit<br>"Corporate Code".<br>(Interest hyphens are not lated on the confirmation<br>screen)            |  |
| Corporate Code Corporate Code ECアリングマラ お支払い支援 お支払い方法 Dードの環境 Dード名単 うわい名                                    | Corporate Code<br>シン英会話 16回<br>33,360<br>クレジットカード<br>でいた<br>いいいいいいいいいいいいいいいいいいいいいいいいいいいいいいいいいい         | 。<br>O Back O To the<br>法人 | confirmation screen | The is not your oracl card information. For outometry<br>applying as a corporate loop, please enter your 3-digit<br>"Corporate Code".<br>(Interder hyphens are not lated on the confirmation<br>screen)           |  |
| Corporate Code Corporate Code                                                                             | Corporate Code<br>シン英会話 16回<br>33,360<br>クレジットカード<br>Come VISA<br>111111111111111111111111111111111111 | ● Back ● To the<br>法人      | confirmation soreen | The is not your oracl card information. For outstream applying as a corporate loop, please enter your 3-digit "Corporate Code".<br>(Interest hyphens are not listed on the confirmation screen)                   |  |
| Corporate Code Corporate Code                                                                             | Corporate Code<br>シン英会話 16回<br>33,360<br>クレジットカード<br>でいた。<br>1111<br>01月 20年<br>111<br>2017年04月        | ● Back                     | confirmation screen | The is not your oreal card information. For outomess<br>applying as a corporate loop, please enter your 3-digit<br>"Corporate Code".<br>(Interest hyphens are not lated on the confirmation<br>screen)            |  |
| Corporate Code<br>とアリングマラ<br>お支払い金額<br>お支払い方法<br>カードの機構<br>ウードの機構<br>ウード系表<br>名和時間<br>ごキュリティーコード<br>高調再写用 | Corporate Code<br>シンン英会話 16回<br>シンジットカード<br>・・・・・・・・・・・・・・・・・・・・・・・・・・・・・・・・・・・・                       | ● Back 0 To the<br>法人      | confirmation screen | and "The lis not your oracle card information. For outstormes<br>applying as a corporate look, please enter your 3-digit<br>"Corporate Code".<br>(Intertied hyphens are not lated on the confirmation<br>screen)  |  |

1 Click on <code>[Credit card payment]</code> to pay with your credit card.

**(Entering your credit card information)** Please have your credit card on hand

 $\textcircled{\sc 1}$  Please exclude the hyphen ( - ) in your card number.

- ②Enter the name on your card.
- ③Enter the expiration date.
- ④Enter the security code which is on the back of the card.
- Select the month you'd like to start.
- $\textcircled{\label{eq:click} Click}$  on  $\car{\car{l}}$  To the confirmation screen  $\car{\car{l}}$  to confirm.

-What's a security code?-The security code is the three digit number on the back of your card.

## ිමිනි (AUTHORIZED SKONATURE) 1234ණ

#### [Confirming the course information]

⑦If the entered information is correct, click [Credit card payment] to confirm the order.

If you see [Thank you for your purchase] the purchase was a success.

**Course Purchase Confirmation Email**: You will receive a confirmation email after the purchase.

## ALC Online Japanese School

#### [Outline]

Once you purchase a course, confirm that the lessons are visible on your page. You can also confirm whether the "points" have been used correctly.

| ſ        | 🚯 Currently F                         | Reserved Lessons/Le             | SALC Online Japanese Sc                                   | hool ★ 😑              | ]          |            |
|----------|---------------------------------------|---------------------------------|-----------------------------------------------------------|-----------------------|------------|------------|
| D        | 🏋 Course li                           | st - Purchase                   | If you have any questions, please contact us Contact Us>2 | via the inquiry form. | 1          |            |
| Γ        | 🕥 購入・                                 | 使用履歴 purchase and tickets his   | tory                                                      |                       |            |            |
| 2        | 購入履歴                                  |                                 |                                                           |                       |            |            |
|          | 実施日                                   | コース名                            |                                                           | 金額                    | 受講開始日      | 有効期限       |
| <u>ว</u> | 2018/12/05                            | 相原717テスト用 各回0点コース               |                                                           | 0                     | 2018/12/05 | 2019/02/03 |
| וש       | 2018/12/04                            | ヒアリングマラソン英会話 4回                 |                                                           | 9,870                 | 2018/12/04 | 2019/01/03 |
|          | 0040/00/40                            | (). Allow - 6 (0.677.6          | XAH (M                                                    | 44.400                | 2040/06/40 | 2040/00/40 |
| <b>1</b> | <ul> <li>購入・</li> <li>利用履歴</li> </ul> | 使用履歷 purchase and tickets histo | ry                                                        |                       |            |            |
| al       | 実施日                                   | コース名                            | 内容                                                        | 付与・個                  | 明 受講開始日    | 有効期限       |
| וש       | 2018/12/05                            | 相原717テスト用 各回0点コース               | レッスン付与                                                    | ē 2                   | 2018/12/05 | 2019/02/03 |
|          | 2018/12/04                            | ヒアリングマラソン英会話 4回                 | 使用 (2018/1                                                | 2/05 19:30) -1        | 2018/12/04 | 2019/01/03 |
|          | 2018/12/04                            | ヒアリングマラソン英会話 4回                 | レッスン付り                                                    | i 4                   | 2018/12/04 | 2019/01/03 |
|          | 2019/11/24                            | トマリンパマランン茶会研24回(学習相称2回          | WITH ALL AN                                               |                       |            |            |

#### [How to]

①From the menu, click on 「Purchase and study history」. ★If you are using a smartphone, tap the "≡" menu button on the top right-hand corner and tap the "Purchase and study history" button.

#### [Purchase / Lesson History]

②Select 「Purchase history」 from the pull down menu.③Your purchase history and expiration dates are displayed. Click on the course to see more details.

#### [Activity History]

④Select 「Tickets history」 from the pull down menu.⑤Point usage and point purchase history are displayed.Click on the course to see more details.

| Item            | Description                                                                                                    |
|-----------------|----------------------------------------------------------------------------------------------------|
| Date            | Date the course has been bought / added / used / deleted.                                                                                                    |
| Course          | The name of the course you purchased / used.                                                                                                    |
| Details         | Details about why a lesson may have been added or deleted.<br>EG) Used (2017/07/25 22:00) (Regular Plan: Basic (Daily Conversation/Business English/Freetalk) 48 lessons).<br>If the course has expired, you'll see 「期限失効」. |
| Add / Delete    | Purchased lessons and lessons added by the administrator.<br>You will also see the number of used lessons.<br>EG) [1.0] means that a lesson has been added.<br>[-1.0] means that a lesson has been used or deleted.         |
| Start Date      | The start date of the purchased course.                                                                                                    |
| Expiration Date | Expiration date of the course that was purchased.                                                                                                    |

## 14. Log out

ALC Online Japanese School

#### [Outline]

Please log out before you close the browser window. This way, other users on the computer can't access your account.

|          | 🕗 ALC Online Japanese School 🖌 🚍                                             |
|----------|------------------------------------------------------------------------------|
| ff you   | have any questions, please contact us via the inquiry form.<br>Contact Us >> |
| 1 Logout | \$20,0803,324,22                                                             |

| 2 | ALC Online Japanese School |                                                  |  |  |  |  |  |
|---|----------------------------|--------------------------------------------------|--|--|--|--|--|
|   | Mail address<br>Password   | Mail address                                     |  |  |  |  |  |
|   |                            | Remember login information Forgot your password? |  |  |  |  |  |
|   |                            | Login                                            |  |  |  |  |  |

[How to]

1.From the menu, click on [Logout].

★ If you are using a smartphone, tap the " $\equiv$ " menu button on the top right-hand corner and tap the "Logout" button.

2. When you see the top log in page of ALC Online English, you have logged out successfully.

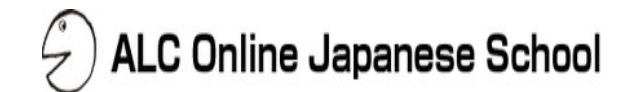

# **Other Functions**

ALC Online Japanese School

#### [Outline]

You can see announcements posted by the administrators.

| 1 | Notification                                                                                                |                                                                    |                   |                                                                                                    |
|---|----------------------------------------------------------------------------------------------------|--------------------------------------------------------------------|-------------------|----------------------------------------------------------------------------------------------------|
| • | Reserve lesson                                                                                              | If you have any questions, please contact us via the inquiry form. | - 【 <b>⊢</b><br>① | low to】<br>Click on「Notification」from the menu.                                                                               |
| 2 | Notification                                                                                                |                                                                    |                   | ★If you are using a smartphone, tap the "≡" menu<br>button on the top right-hand corner and tap the<br>"Notification" button. |
|   | 2019/01/23<br>[Quan trong]                                                                                  |                                                                    | 2                 | The title of each announcement is displayed.                                                                                  |
|   | 2019/01/17                                                                                                  | <b>A</b>                                                           | 3                 | Click on the title to see more details.                                                                                       |
|   | 2019/01/17<br>[Important] About system maintenance                                                          | <u>e</u>                                                           |                   |                                                                                                    |
|   | 2019/01/17<br>【重要】システムメンテナンス                                                                                |                                                                    |                   |                                                                                                    |
|   |                                                                                                    |                                                                    | ٦                 |                                                                                                    |
| 3 | Notification details                                                                                        |                                                                    |                   |                                                                                                    |
|   | 2019/01/17<br>[Important] About system mainten                                                              | ance                                                               |                   |                                                                                                    |
|   | On February 19, the site will be unavailable from 0<br>You will be unable to take lessons during this perio | :00 AM until 24:00 PM due to system maintenance.<br>d.             |                   |                                                                                                    |

#### [Outline]

You can change the password you use to log in to the ALC website.

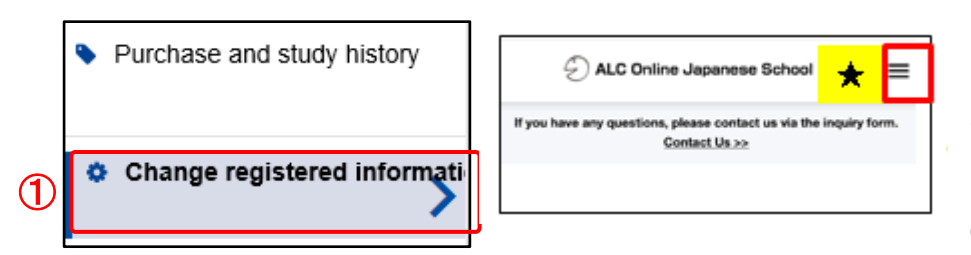

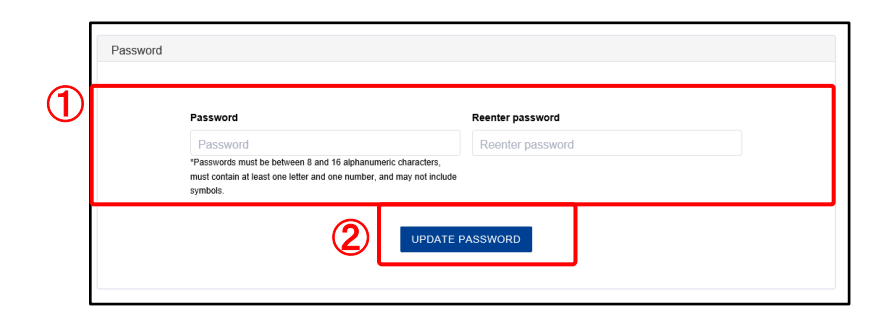

| Password |                                                     | Completed                                                                              | ×                |
|----------|-----------------------------------------------------|----------------------------------------------------------------------------------------|------------------|
|          |                                                     | Password update con                                                                    | spleted.         |
|          | Password                                            |                                                                                        | Reenter password |
|          | *Passwords must be be<br>at least one letter and or | tween 8 and 16 alphanumeric characters, mus<br>ne number, and may not include symbols. | t contain        |

#### [How to]

①From the menu, click 「Change registered information」. At the bottom of the 「 Change registered information 」 page, you will see the option to change your password.

★ If you are using a smartphone, tap the " $\equiv$ " menu button on the top right-hand corner and tap the "password" button.

#### [Changing your password]

- 1 Enter your password two times.
- 2 Click on [UPDATE PASSWORD].
- ③ If you see 「Password update completed」, then your password has been reset successfully.

17. FAQ

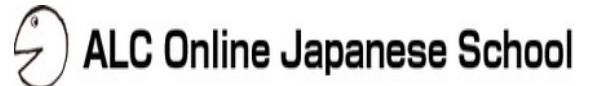

#### [Outline]

You can see all of the frequently asked question on the FAQ page. Please read through them before contacting the ALC office.

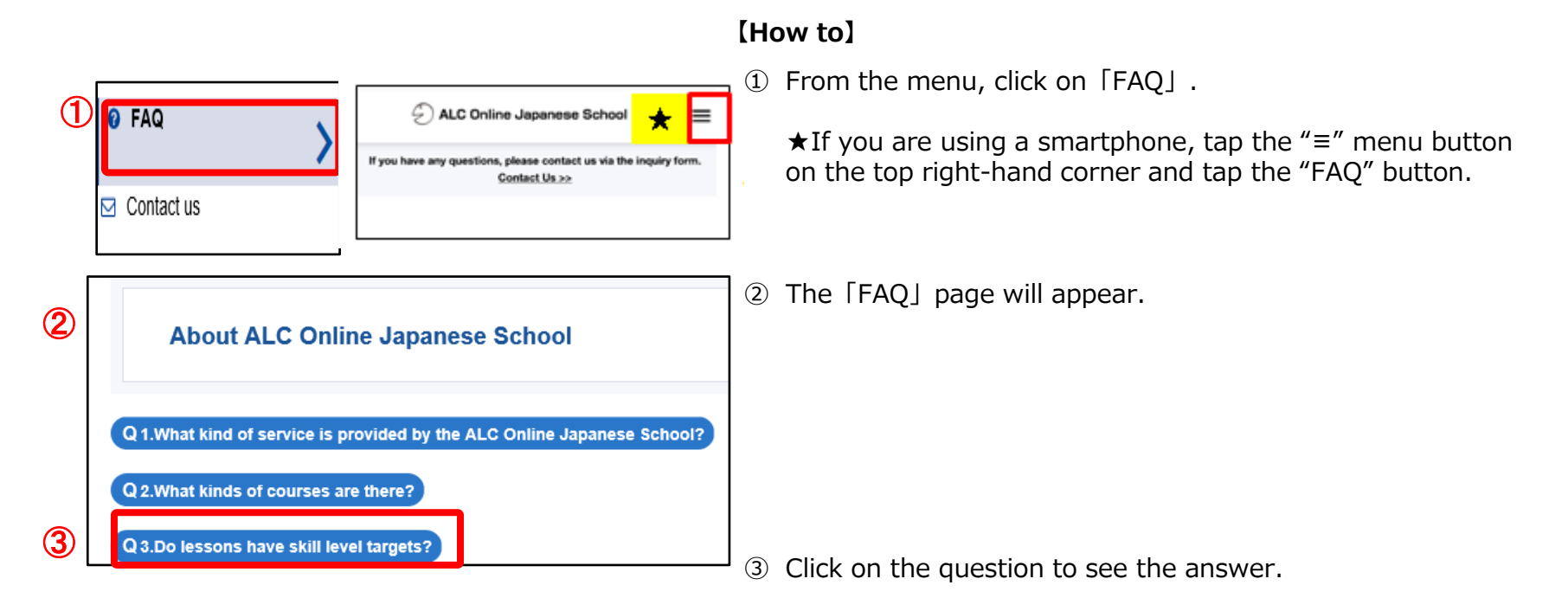

ALC Online Japanese School

#### [Outline]

You can contact the ALC office from the contact page.

|   | Ø FAQ                                                               | ALC Online Japane                                                                                                    | 158 School \star 😑                   | 【How to                   |
|---|---------------------------------------------------------------------|----------------------------------------------------------------------------------------------------|--------------------------------------|---------------------------|
| 1 | Contact us                                                          | If you have any questions, please con<br>Contact Us                                                                                        | stact us via the inquiry form.<br>≥≥ | 1 From                    |
|   | Contact the administrative office                                   |                                                                                                    |                                      | ∫ ★If y<br>butto<br>us″ b |
|   | Inquiry subject<br>01. About registration of free lesson<br>Inquiry |                                                                                                    |                                      | The [Co                   |
|   |                                                                     |                                                                                                    |                                      | [Contac                   |
|   |                                                                     |                                                                                                    |                                      | <li>② Selection</li>      |
|   | *Reply emails for inquiries made on Saturdays, Sundays,             | and holidays will be sent or after the next business day. We a                                                                             | appreciate your uncerstanding and    | ③ Туре                    |
|   | If the email cannot be se<br>*A receipt co                          | cooperation.<br>nt using this form, please contact jpn_online@alc.co.jp directh<br>nfirmation email will be sent after the inquiry is sent | y.                                   | ④ Click                   |
|   | RESET                                                               | PROCEED TO CONFIRMATION SCREEN                                                                                                    | 4                                    | 5 Click                   |
|   | Inquiry subject<br>01. About registration of free lesson            |                                                                                                    |                                      | SCRE                      |
|   | Inquiry<br>about registration of free lesson                        | Sent                                                                                                    |                                      | ⑥ The c<br>「Info<br>your  |
|   | Contact the administrative office                                   |                                                                                                    |                                      | * Qua<br>addro            |

#### 

the menu, click on [Contact us].

You are using a smartphone, tap the "=" menu on on the top right-hand corner and tap the "Contact outton.

ntact the administrative office window will appear.

#### t)

- t the nature of your question.
- your question into the box.
- on [PROCEED TO CONFIRMATION SCREEN] to send.
- [Send] when you see [PROCEED TO CONFIRMATION ENJ.
- question has been sent successfully when you see ormation has been sent]. A confirmation email will be sent to email.

estions sent on a weekend or holiday will be essed after the next business day.

Copyright ©2019 ALC Press Inc. All Rights Reserved.

ALC Online Japanese School

#### [Outline]

In order to take the ALC Online English lessons, you need the following equipment and software. We also recommend a grounded internet connection. Wi-Fi can be unstable.

#### [Equipment required for the login site & my page]

♦ Windows
 □ OS : Microsoft Windows 8.1 / 7
 □ Browser : Google Chrome / Firefox / Internet Explorer 11

□OS : Microsoft Windows 10 □Browser : Microsoft Edge

□OS : Microsoft Windows Vista □Browser : Internet Explorer 9

◆Mac
 □OS : Mac OS X v10.9 or later
 □Browser : Safari7

◆Smartphone / Tablet □OS : iOS 7 or later : Android 4.2 or later

#### [Equipment required for Skype]

Below are the Skype support pages. •Our system does not support "Skype for Business". Please use the free version of Skype. •You can not use Skype Preview for Windows 10. If it is installed on your computer, please uninstall it first.

#### **OPC Browser**

https://support.skype.com/en/faq/FA10328/ OSmart Phone http://www.skype.com/en/get-skype/skype OTablet http://www.skype.com/en/get-skype/skype